## 問卷網頁操作方式:

99年5月10日新增完成

基本說明:

問卷網頁:基本的使用者意見調查系統,供各單位有需求時使用 目前以 email 為基本必填欄位,並區分每個使用者

系統會將每位填寫者所填寫的答案記錄並逐項輸出,不提供分析或其他統計報表功能。

此系統為一簡易系統,若有其他需求,可採用 google 所提供的「Google 線上問卷調查表」 網址如下:<u>http://spreadsheets.google.com/newform</u>

# [後臺操作畫面]

登入後臺系統,點選"其他功能"→"問卷"

| 🎒 國立嘉義大學網站管        | 各理系統 - Microsoft Internet Explorer |
|--------------------|------------------------------------|
|                    | 檢視(Y) 我的最愛(A) 工具(T) 説明(H)          |
| 🙆 ⊢_च - 🔿          |                                    |
|                    |                                    |
| │網址①) 🥘 https://ww | vw.ncyu.edu.tw/index.aspx          |
| <b>泰符市</b> 论。      |                                    |
| 代碼·開啓              |                                    |
| 1460.              |                                    |
| 系統設定               |                                    |
| 主功能管理              |                                    |
| 其它功能               |                                    |
| <u>a</u>           |                                    |
|                    |                                    |
|                    |                                    |
|                    |                                    |
|                    | 国力吉美上與細北為田名休                       |
| 注語抗想               | 國立最我入字網站官理系統                       |
|                    | 本系統由精融資訊股份有限公司開發設計                 |
|                    |                                    |
| 問卷                 |                                    |
|                    |                                    |
|                    |                                    |
|                    |                                    |
|                    |                                    |
|                    |                                    |
|                    |                                    |
|                    |                                    |
|                    |                                    |
|                    | ※請選擇左列功能進行作業 ※                     |
|                    | (請使用 E 5.5 以上瀏覽器,最佳瀏覽解析度 1024*768) |
|                    | - 市田·現日<br>                        |
|                    |                                    |
|                    | 最新消息                               |
|                    | 待審資料清單                             |
|                    |                                    |
|                    |                                    |
|                    |                                    |
|                    | 活動花架分類                             |
|                    |                                    |
|                    |                                    |
|                    |                                    |

#### 點選"新增",新增報名項目

| 🖉 國立嘉義大學網站管         | 5理系統 - Microsoft Internet Explore | r                |                  |                               |                      |          | _                    | B×       |
|---------------------|-----------------------------------|------------------|------------------|-------------------------------|----------------------|----------|----------------------|----------|
| ▲案E 編輯E             | 檢視(Ⅴ) 我的最愛(▲) 工具(1                | ) 說明( <u>H</u> ) |                  |                               |                      |          |                      | <b>R</b> |
| ] 🕒 上一頁 🔹 🕥         | 🕞 📩 💈 🛃 🔎 搜尋                      | 📩 我的最愛           | 🥝 😒 🌭 📧 - 📴      | ) 🛍 🦓                         |                      |          |                      |          |
| 」網址(D) 🕘 https://ww | w.ncyu.edu.tw/index.aspx          |                  |                  |                               |                      | <b>•</b> | ▶ 移至   連結 ≫   €      | <u> </u> |
| 電算中心                | ✓ 問卷 (連結網址:vote_1)                | ist.aspx)        |                  |                               | 1000                 |          | 100.00               |          |
| 代碼: 開習              | ▶新増 「■子計算機中心 -                    | 1                | 1 第 1 · 頁 《 全選 》 | ★全不選 × 共1筆資料                  |                      |          |                      |          |
| 系統設定                | 選取 語言 」 2位                        | 標題(caption)      | 日期(d) 上線日期(d1)   | 下線日期(d2) 問卷開始日期(Date_picker1) | 問卷結束日期(Date_picker2) | 修改人員     | 修改時間                 |          |
| 主功能管理               | □ 甲文 電子計算機中心                      | 問卷測試頁面           | 2010/05/05       | 2010/05/05                    | 2010/05/31           | 電算中心     | 2010/5/5 上午 11:48:19 |          |
| 其它功能                |                                   |                  |                  |                               |                      |          |                      |          |
| <b>N</b>            |                                   |                  |                  |                               |                      |          |                      |          |
| 電子報管理               |                                   |                  |                  |                               |                      |          |                      |          |
| <u>.</u>            |                                   |                  |                  |                               |                      |          |                      |          |
|                     |                                   |                  |                  |                               |                      |          |                      |          |
| 活動化業                |                                   |                  |                  |                               |                      |          |                      |          |
| T f                 |                                   |                  |                  |                               |                      |          |                      |          |
| 間満                  |                                   |                  |                  |                               |                      |          |                      |          |
|                     |                                   |                  |                  |                               |                      |          |                      |          |
|                     |                                   |                  |                  |                               |                      |          |                      |          |
|                     |                                   |                  |                  |                               |                      |          |                      |          |

#### 填寫完後按下上方"儲存"按鈕,按下後會出現下圖編輯題目和答案區塊

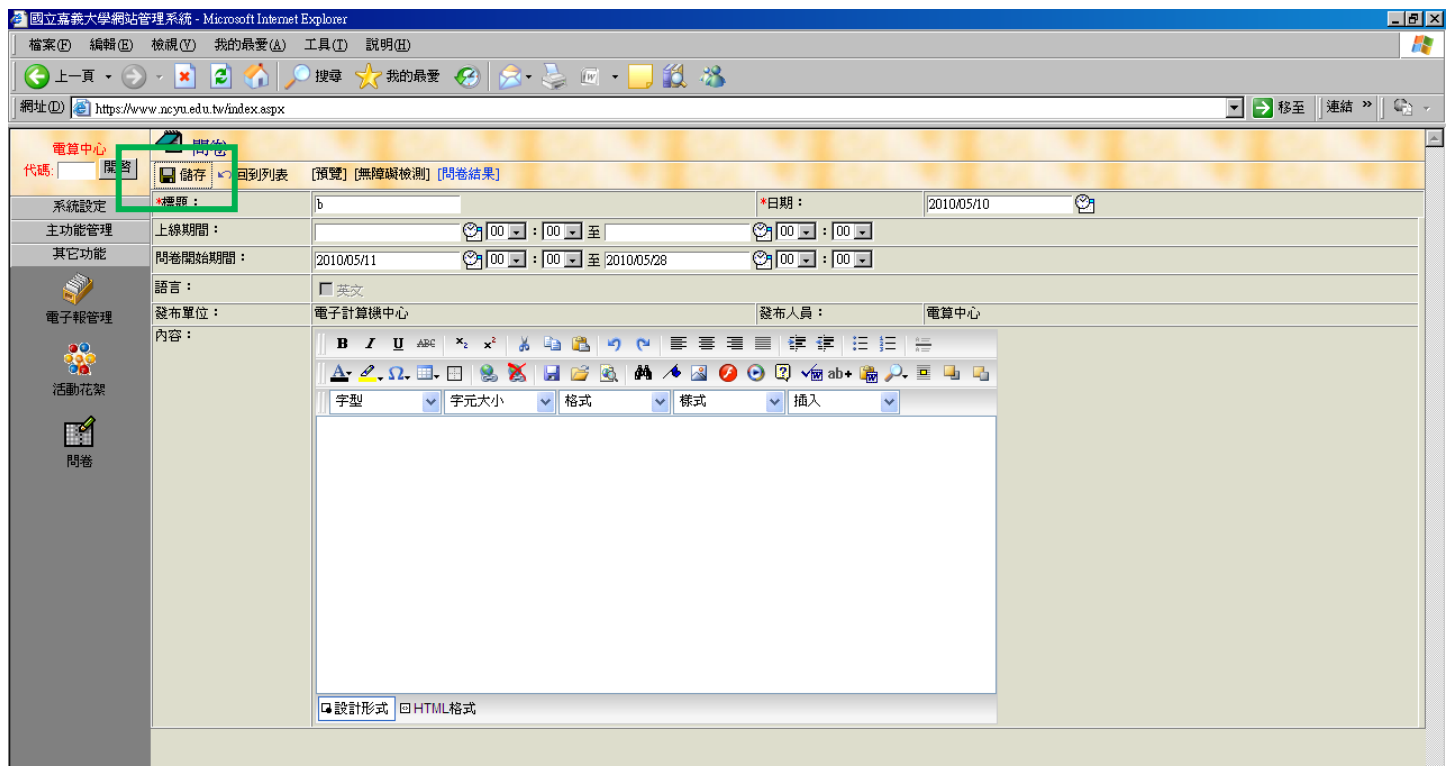

| 立嘉義大學網站管        | 管理系統 - Microsoft Intern  | et Explorer   |                            |                |            |     |       |                 |
|-----------------|--------------------------|---------------|----------------------------|----------------|------------|-----|-------|-----------------|
| 案E 編輯E)         | 檢視(♥) 我的最愛(▲)            | 工具(I) 説明(H)   |                            |                |            |     |       |                 |
| )上一頁 • 💮        | 🗠 🛃 🛃 💋                  | 🔎 搜尋 🥎 我的最    | 愛 🥝 🔗 😓 🔟 🛯 📙 🗱            | . 🕉            |            |     |       |                 |
| LD 🥘 https://ww | w.ncyu.edu.tw/index.aspx |               |                            |                |            |     | _ ▶ 移 | 至   連結 》  「     |
| 電算中心            | ✓ 問卷                     |               |                            |                |            |     |       |                 |
| 嗎: 開啓           | 🔚 儲存 🔊 回到列表              | [預覽] [無障礙檢測   | ] [問卷結果] 本頁已通過無障礙機器檢測 新    | 增完成            |            |     |       |                 |
| 系統設定            | *標題:                     | b             |                            | *曰期:           | 2010/05/10 | ©1  |       |                 |
| 主功能管理           | 上線期間:                    |               | 20 🗸 : 🔍 포                 | 😋 💽 🖃 i 🖸      |            |     |       |                 |
| 其它功能            | 問卷開始期間:                  | 2010/05/11    | 알 00 - : 00 - 至 2010/05/28 | 😋 💽 🗉 🖸        | ) 🗸        |     |       |                 |
| <i>.</i>        | 語言:                      | ■ 英文          |                            |                |            |     |       |                 |
| 電子報管理           | 發布單位:                    | 電子計算機中心       |                            | 發布人員:          | 電算中心       |     |       |                 |
| <u>.</u>        | 内谷:                      | B Z U #       | 86 🛛 x² 🔏 🛍 🚵 🤭 (°) 🔳      | ⋷⋷⋷ ∦⋷⋷        |            |     |       |                 |
| 行動共和            |                          | <u>Α</u> . Ω. | 🎚 🗄   🤮 🐹   🖬 💕 🗟   👫 🦽    | 📓 💋 💽 😰 √ 🗑 ab | • 🍓 🔑 🔳 🖳  |     |       |                 |
| (西朝)16条         |                          | 字型            | ✓ 字元大小 ✓ 格式 ✓ 4            | 「式 🔽 插入        | ~          |     |       |                 |
| r f             |                          |               |                            |                |            |     |       |                 |
| 問卷              |                          |               |                            |                |            |     |       |                 |
|                 |                          |               |                            |                |            |     |       |                 |
|                 |                          |               |                            |                |            |     |       |                 |
|                 |                          |               |                            |                |            |     |       |                 |
|                 |                          |               |                            |                |            |     |       |                 |
|                 |                          |               |                            |                |            |     |       |                 |
|                 |                          |               |                            |                |            |     |       |                 |
|                 |                          |               |                            |                |            |     |       |                 |
|                 |                          |               |                            |                |            |     |       |                 |
|                 |                          |               | T111 4/2-4                 |                |            |     |       |                 |
|                 | 884) 8887 -              |               | INIL作会,PV                  |                |            |     |       |                 |
|                 | 問卷問題:                    |               |                            |                |            |     |       |                 |
|                 | 題號                       | 問題            | 選項1 選項2                    | 選項3            | 選項4        | 選項5 | 選項6   | 編輯              |
|                 |                          |               |                            |                |            |     |       | 更<br>#E Brit    |
|                 | 1                        |               | I I                        |                |            | I   | 1     | <b>新</b> 取<br>消 |

#### 欄位說明:

標題: 必填欄位 上線日期: 該網頁在前臺顯示的日期區間 問卷開放日期: 前臺可以填寫問卷的有效時間, 必填欄位 問卷結果: 下載填寫問卷者所填寫的答案

點選"問卷結果",會出現下載視窗,可匯出所有填寫人的填寫資料

備註:因為電腦設定檔案權限的問題,若選擇"開啓"會出現亂碼,只要選擇"儲存",則可以正常瀏覽該 檔案

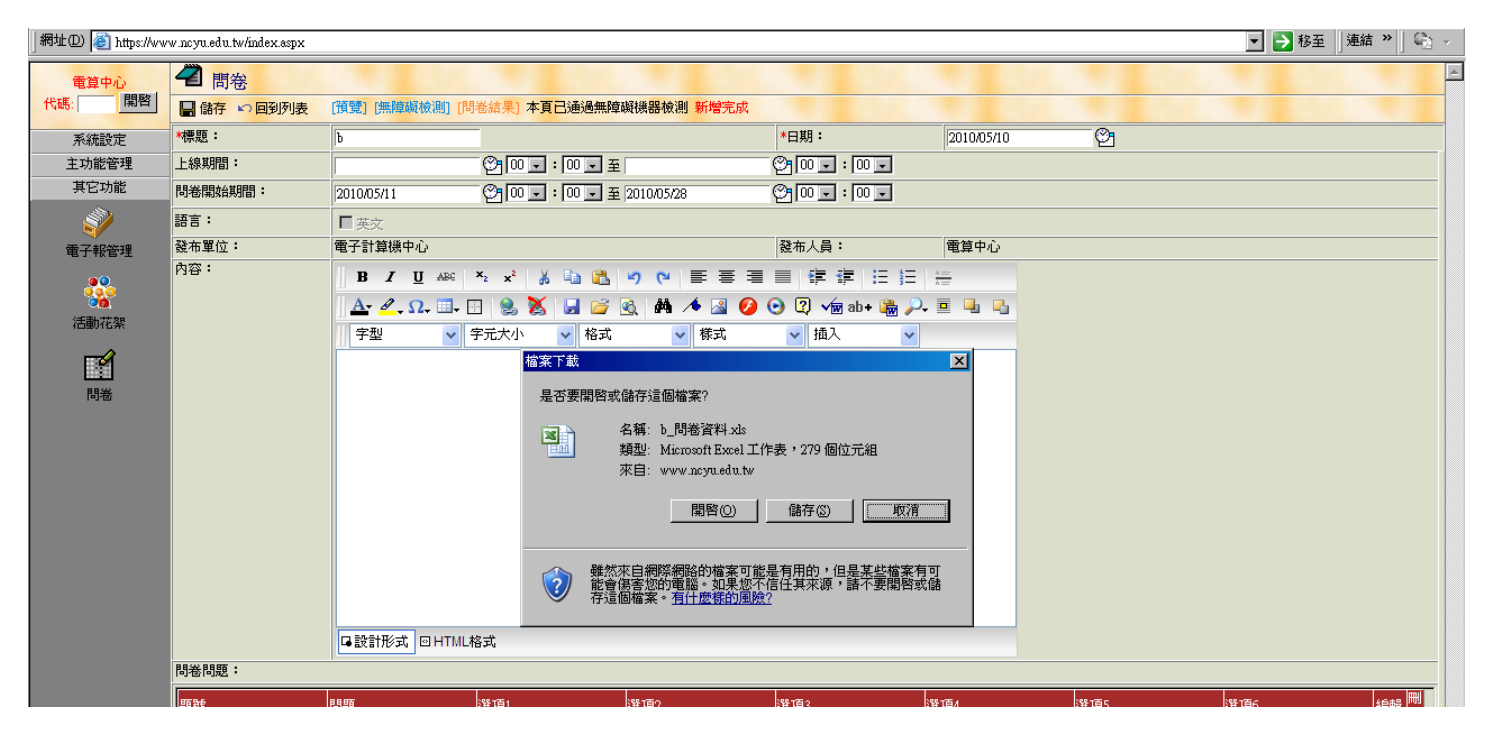

[前臺操作畫面]

### 在前臺建立相關連結,子單位樹狀左選單 回到"網站管理",新增子項目,內容類型設定為"連結" 連結網址輸入為:http://www.ncyu.edu.tw/單位名稱/vote\_list.aspx

| 🚰 國立嘉義大學網站管                                                      | See See See See See See See See See See                          |             |               |               |          |                     |                                                                                                    |  |  |  |
|------------------------------------------------------------------|------------------------------------------------------------------|-------------|---------------|---------------|----------|---------------------|----------------------------------------------------------------------------------------------------|--|--|--|
| 檔案(E) 編輯(E) 植                                                    | (₹) 我的最愛(▲) 工具(1)                                                | ) 説明(出)     |               |               |          |                     | an 1997 - 1997 - 1997 - 1997 - 1997 - 1997 - 1997 - 1997 - 1997 - 1997 - 1997 - 1997 - 1997 - 1997 - 1997 - 19 |  |  |  |
| 🔇 上一頁 🔹 🕥 🤊                                                      | 🗸 这 💈 🎾 搜尋                                                       | ☆ 我的最愛 〈    | છ 😞 - 📚 🖻 -   | 📙 🛍 🖓         |          |                     |                                                                                                    |  |  |  |
| 同社 🛛 🖗 https://www.test.ncyu.edu.tw/index.aspx 📃 D 移至   連結 " 🏠 🗸 |                                                                  |             |               |               |          |                     |                                                                                                    |  |  |  |
| 雷管中心。                                                            | ✓ 網站管理                                                           |             |               |               |          |                     | A                                                                                                    |  |  |  |
| 代碼: 開啓                                                           | 代語、 開聲 植子子装革 目 住在「整样語」簡響型 指最新的认美字資料] 開除 (商堂) 無短級物油) 本頁未通過無控與視器檢測 |             |               |               |          |                     |                                                                                                    |  |  |  |
| 系統設定                                                             | - 電子計會業而為                                                        | 基本資料網頁內     | 容 相關檔案 相關連結   |               |          |                     |                                                                                                    |  |  |  |
|                                                                  | 最新 向上移                                                           |             | 新項目           |               |          |                     |                                                                                                    |  |  |  |
|                                                                  | 線上                                                               | 內容類型:       | 内容            |               | 目標視窗:    | _blank              | (僅用於連結)                                                                                                    |  |  |  |
| 基本管理                                                             | 相關。如此                                                            | R = 20.45 . | □ 顯示於樹狀 □ 顯示が | <b>於層銀列表</b>  |          |                     |                                                                                                    |  |  |  |
| †††                                                              | 田-中心間) (顔示)<br>田-成昌職堂 (猶示)                                       | 顧び起こと・      | □顯示日期 □顯示發和   | 布單位 □ 顯示標題    |          |                     |                                                                                                    |  |  |  |
| 單位管理                                                             | <ul> <li>■ 諮詢服務 (顯示)</li> </ul>                                  | 上線期間:       |               | 2 0 - : 0 - 포 | <u> </u> | 00 🖵                |                                                                                                    |  |  |  |
| _                                                                | 田 網路資訊 (顯示)                                                      | 是否顯示:       | 不顯示           |               | 審核狀態:    | 資料未審核               |                                                                                                    |  |  |  |
| <b>9</b>                                                         | ∃-學生資訊 (顯示)                                                      | 發布日期:       | 2009/07/02    | 9 <u>1</u>    | 審核人員:    |                     |                                                                                                    |  |  |  |
| 網站管理                                                             | □-教職員工資訊 (顯示)                                                    | 發布單位:       | 電子計算機中心       |               | 發布人員:    | 電算中心                |                                                                                                    |  |  |  |
|                                                                  | 出 課程訓練 (顔示)<br>- 弗留下載 (猶云)                                       | 修改人員:       | 電算中心          |               | 修改時間:    | 2009/7/2 上午 09:42:4 | 14                                                                                                    |  |  |  |
|                                                                  | 法規彙編 (顯示)                                                        |             |               |               |          |                     |                                                                                                    |  |  |  |
| 待審資料清單                                                           | -遠距教學 (顯示)                                                       |             |               |               |          |                     |                                                                                                    |  |  |  |
|                                                                  | 資訊能力檢定 (顯示)                                                      |             |               |               |          |                     |                                                                                                    |  |  |  |
|                                                                  | ⊡-校園IC卡 (顯示)                                                     |             |               |               |          |                     |                                                                                                    |  |  |  |
|                                                                  | - 智慧財産權專區 (顯示                                                    |             |               |               |          |                     |                                                                                                    |  |  |  |
|                                                                  | 王 資訊安全專區 (趙示)                                                    |             |               |               |          |                     |                                                                                                    |  |  |  |
|                                                                  |                                                                  |             |               |               |          |                     |                                                                                                    |  |  |  |
|                                                                  | □ 網站建置相關資料 (網                                                    |             |               |               |          |                     |                                                                                                    |  |  |  |
|                                                                  | 活動花絮測試 (不顯示                                                      |             |               |               |          |                     |                                                                                                    |  |  |  |
|                                                                  | 測試網頁 (不顯示)                                                       |             |               |               |          |                     |                                                                                                    |  |  |  |
|                                                                  |                                                                  |             |               |               |          |                     |                                                                                                    |  |  |  |
|                                                                  | 新項目 (不顯示)                                                        |             |               |               |          |                     |                                                                                                    |  |  |  |
|                                                                  |                                                                  |             |               |               |          |                     |                                                                                                    |  |  |  |
|                                                                  |                                                                  |             |               |               |          |                     |                                                                                                    |  |  |  |

| 🚰 國立嘉義大學網站管                          | 國立嘉義大學網站管理系统 - Microsoft Internet Explorer           |               |                                                                      |       |                       |              |  |  |  |
|--------------------------------------|------------------------------------------------------|---------------|----------------------------------------------------------------------|-------|-----------------------|--------------|--|--|--|
| 檔案 [2] 编辑 [2] 我的最要 (4) 工具 [1] 說明 [4] |                                                      |               |                                                                      |       |                       |              |  |  |  |
| ] 🕒 1                                | ⓒ上一頁 • ⊙ · 🗷 2 分 >> 搜尋 ☆ 我的最爱 ④ 念 • 🌭 🔟 • 🔜 2 微      |               |                                                                      |       |                       |              |  |  |  |
| │網址@) 🗃 https://ww                   | 網址 🕐 🙋 https://www.ncyu.edu.tw/index.aspx            |               |                                                                      |       |                       |              |  |  |  |
| 電算中心                                 |                                                      |               |                                                                      |       |                       |              |  |  |  |
| 代碼: 開啓                               | [儲存不送審] 🔚 儲存 [繁轉                                     | 簡] [簡轉繁] [編輯編 | 网站基本資料] [刑除] [預覽] [無障礙檢測] 本頁未通過無障碍                                   | 顧機器檢測 |                       |              |  |  |  |
| 系統設定                                 | □-電子計算機中心 🔺                                          | 基本資料          |                                                                      |       |                       |              |  |  |  |
|                                      | 最新消息 (顯示)                                            | 名稱:           | 問卷                                                                   |       |                       |              |  |  |  |
| 1 本部理                                | 線上即時資訊 (顯)                                           | 內容類型:         | 連結                                                                   | 目標視窗: | _blank 		 (僅戶         | <b>月於連結)</b> |  |  |  |
|                                      | ● 中心簡介(顯示)                                           | 連結網址:         | [http://www.ncyu.edu.tw/cc/vote_list.aspx<br>(site_content_sn=25954) |       |                       |              |  |  |  |
| 網站管理                                 | <ul> <li>□-成員職掌 (顯示)</li> <li>□-諮詢服務 (顯示)</li> </ul> | 顯示設定:         | ☑ 顯示於樹狀 ☑ 顯示於層級列表                                                    |       |                       |              |  |  |  |
|                                      | <ul> <li>網路資訊 (顯示)</li> </ul>                        | 上線期間:         | ② 10 ▼ : 00 ▼ 至                                                      | ©100. | 00 🗸                  |              |  |  |  |
|                                      | 田-學生資訊(顯示)                                           | 是否顯示:         | 不顯示                                                                  | 審核狀態: | 資料未審核                 |              |  |  |  |
| 待審資料清單                               | 1-教職員上貢計(額)<br>日 課程訓練(額示)                            | 發布日期:         | 2010/05/10                                                           | 審核人員: |                       |              |  |  |  |
|                                      | 表留下載(顯示)                                             | 發布單位:         | 電子計算機中心                                                              | 發布人員: | 電算中心                  |              |  |  |  |
|                                      | 法規彙編 (顯示)                                            | 修改人員:         | 電算中心                                                                 | 修改時間: | 2010/5/10 上午 09:09:26 |              |  |  |  |
|                                      | SOP手冊 (顯示)                                           |               |                                                                      |       |                       |              |  |  |  |
|                                      |                                                      |               |                                                                      |       |                       |              |  |  |  |
|                                      | 清明教學(第六)                                             |               |                                                                      |       |                       |              |  |  |  |

| 横室(四) 編輯(四) 檢調(四) 低的         | 最愛(A) 千月(T) 説明(F) |                                                   |                               |                              |
|------------------------------|-------------------|---------------------------------------------------|-------------------------------|------------------------------|
|                              |                   |                                                   |                               |                              |
|                              |                   | ≝ 🐨   ≫• 🥪 ല ° 📴 🔛 🦇                              |                               |                              |
| и 🕑 💽 нарлово поучени ножен  | nnexashx          |                                                   |                               |                              |
| 局 國立嘉義大學                     |                   |                                                   | 回首頁 嘉義大學 網站地圖 常見問答 意見(        | liá   雙語詞彙   RSS訂閱   English |
| 🎐 National Chiayi University | •                 |                                                   | 量全文檢索話輸入關鍵字                   | www C 站內 O 搜尋                |
| 厳て記答機古と                      |                   |                                                   |                               |                              |
| 电丁计异馈中心                      |                   |                                                   |                               |                              |
| □ 最新消息                       |                   |                                                   |                               |                              |
| □ 中心簡介                       |                   | 133.                                              |                               |                              |
| □ 成員職掌                       |                   |                                                   |                               |                              |
| □ 諮詢服務                       |                   |                                                   |                               |                              |
| □ 網路資訊                       |                   |                                                   |                               |                              |
| □ 學生資訊                       |                   |                                                   |                               |                              |
| □ 教職員工資訊                     |                   | A CARLENS AND AND AND AND AND AND AND AND AND AND |                               |                              |
| □ 課程訓練                       |                   |                                                   |                               |                              |
| □ 表單下載                       |                   |                                                   |                               |                              |
| □ 法規彙編                       | ···· 最新消息         | 活射                                                |                               | ∘more<br>發右审位                |
| ▣ SOP手冊                      | 2010-05-03        | 98壆年第2壆期第3次資訊能力檢定於99。                             | 5.3~99.5.10開放群名               | 電算中心遠距教學組                    |
| □ 會議紀錄                       | 2010 05 02        | ◇ 右島新行政及教學習分類法維護人員→                               | <b>資</b> 書                    | 雷子計管機由心                      |
| □ 遠距教學                       | 2010-03-02        | 大体院主教課(1000000日本紙本のの紙・)                           |                               | 電子社管機市心                      |
| □ 資訊能力檢定                     | 2010-04-16        | 本仅购霉蚁暄FSECUEC更利至9.0版。                             | 8031 「戰敗利放牛,請至重身中心的華尊區「戰。     | 电子计算器中心                      |
| □ 校園IC卡                      | 2010-03-31        | 「電腦及網路使用費」調漲說明                                    |                               | 電子計算機中心                      |
| □ 智慧財產權專區                    | 2010-03-31        | 4/7新民校區配合電算中心不斷電系統改持                              | 妾發電機施工作業實施短暫停電措施              | 電子計算機中心                      |
| □ 資訊安全專區                     | <br>【法規彙編         |                                                   |                               | s more                       |
| □ 防毒專區                       | 日期                | 法規                                                | 檔案                            | 愛布單位                         |
| □ 相關資訊                       | 2010-03-31        | 國立嘉義大學網站管理規範要點                                    | DOC(29.50 KB) / PDF(95.85 KB) | 電子計算機中心                      |
| □ 網站建置相 關資料                  | 2010-01-21        | 國立嘉義大學資通安全事件通報應變作業<br>流程                          | PDF(92.52 KB) / TIF(54.79 KB) | 嘉義大學                         |
| □問卷                          | 2009-10-28        | 國立嘉義大學網站管理規範要點                                    |                               | 電子計算機中心                      |
| 開始一新祝窗連結                     | 2008-06-24        | 國立嘉義大學電子計算機中心設置辦法                                 |                               | 電子計算機中心                      |
| ◀ 2010年5月份 ▶                 |                   |                                                   |                               |                              |